# КАК ОТКРЫТЬ СЧЕТ НА KASE ОНЛАЙН

Учимся использовать ezSigner, получаем ЭЦП дома

#### Уважаемые будущие инвесторы!

Теперь вы можете открыть счет для торговли на казахстанском рынке и подписать брокерский договор, не выходя из дома.

### КАК ОТКРЫТЬ СЧЕТ ОНЛАЙН?

Заполнить анкету на сайте tradernet.kz - кнопка «Открыть счет» и прикрепить копию удостоверения личности. На всякий случай, инструкция по заполнению анкеты здесь: https://ffin.kz/tn\_form.pdf Получить и подписать заявление о присоединении к договору об оказании брокерских услуг с помощью электронной цифровой подписи (ЭЦП).

### КАК ПОЛУЧИТЬ ЗАЯВЛЕНИЕ О ПРИСОЕДИНЕНИИ?

Вы получите его в виде PDF-файла после заполнения анкеты на сайте Tradernet.kz. На пятом шаге открытия счета.

Этот файл нужно будет подписать ЭЦП.

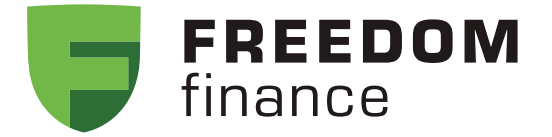

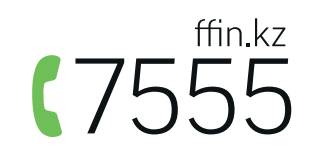

## ЧТО ТАКОЕ ЭЦП?

Электронный ключ или Электронная цифровая подпись - это электронная версия вашей личной подписи.

В соответствии с Законом РК от 7 января 2003 года № 370-II «Об электронном документе и электронной цифровой подписи», ЭЦП равнозначна собственноручной подписи и влечет одинаковые юридические последствия. Подписывая документ сертификатом ЭЦП, Вы придаете ему такую же юридическую силу, как если бы Вы расписались на бумажном документе.

## **СЕРВИС EZSIGNER**

- Для подписания документов мы используем сервис «ezSigner.kz».
- Каждый казахстанец может воспользоваться данным веб-приложением. Для этого необходимо иметь ЭЦП и установить на компьютер программу **NCALayer.**
- Если Вы уже используете ЭЦП на портале eGov.kz, то вы сможете сразу подписать документ через ezSigner.

Если у Вас нет ЭЦП, ниже инструкции, как получить ЭЦП, не выходя из дома.

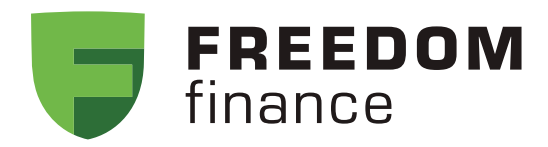

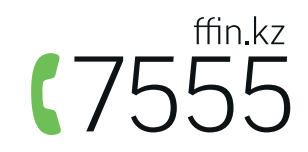

# КАК ПОДПИСАТЬ ДОКУМЕНТ С ПОМОЩЬЮ EZSIGNER.KZ?

Вбейте в адресную строку своего браузера адрес <u>https://ezsigner.kz/</u>

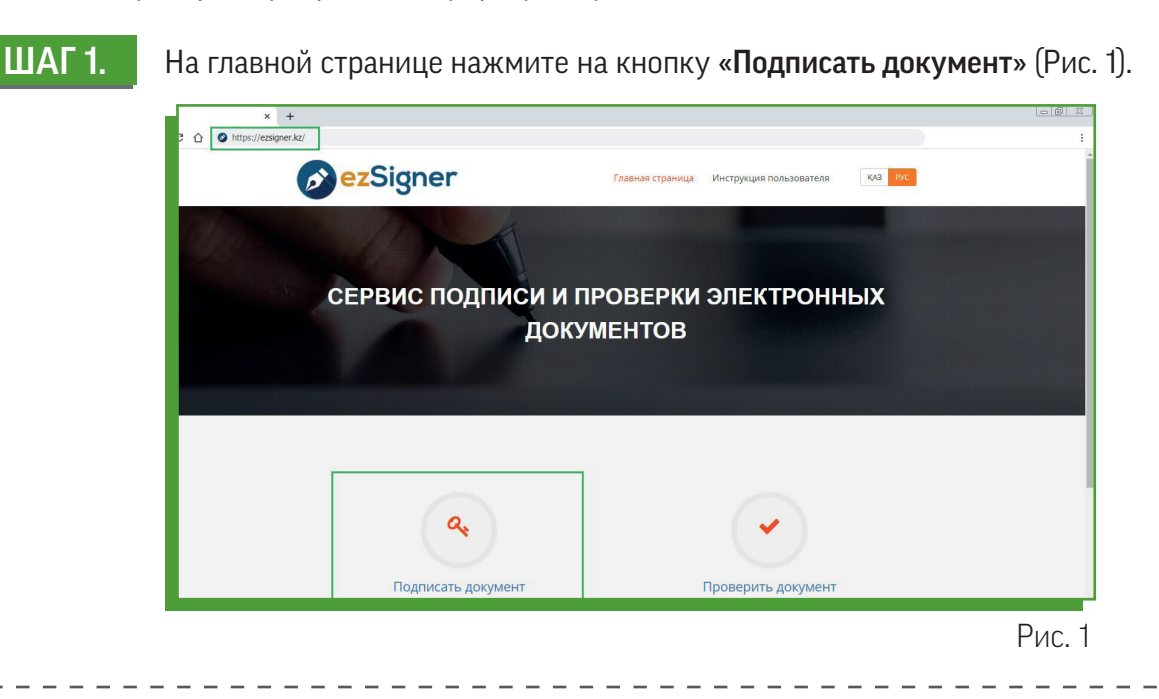

В открывшемся окне во вкладке «Документ» (Рис. 2) прикрепите документ, который Вы хотите подписать. Если документ находится на внешнем ресурсе выберите вкладку «Ссылка».

### ШАГ 3.

ШАГ 2.

В поле «**Сохранить подписанный документ**» укажите место, где будет сохранен электронный документ, подписанный ключами ЭЦП.

|                                | Документ Ссылка        |         |  |  |
|--------------------------------|------------------------|---------|--|--|
| Выберите документ              | анкета.docx            | Выбрать |  |  |
| Сохранить подписанный документ | D:\Рабочие документы   | Выбрать |  |  |
| Хранилище ключей               | Персональный компьютер | ×       |  |  |
|                                |                        |         |  |  |

Рис. 2

#### ШАГ 4.

Выберите тип «Хранилище ключей» из списка: Персональный компьютер, удостоверение личности, eToken PRO (Java, 72K), JaCarta, Kaztoken, Akey (Рис. 3) и нажмите кнопку «Подписать».

Внимание! После проставления ЭЦП формируется электронный документ в формате «cms ».

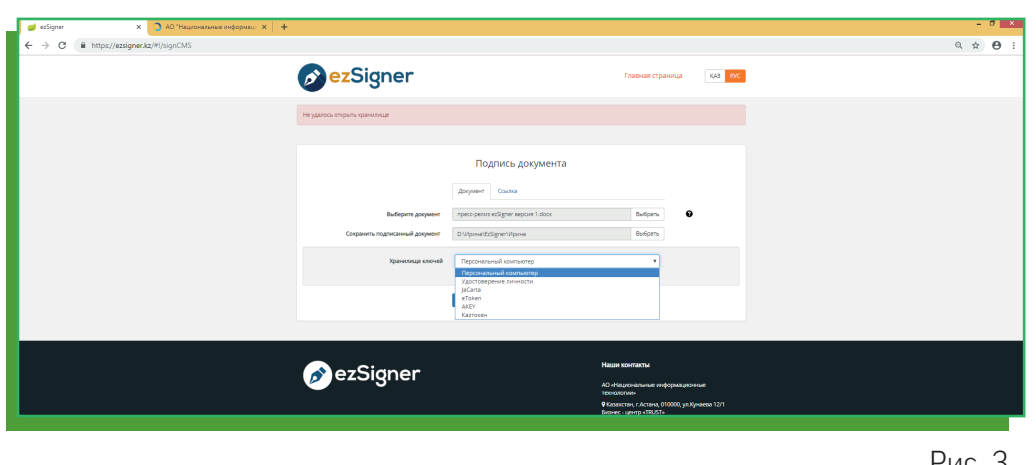

Рис. 3

## ШАГ 5.

Если Вы выбрали «Персональный компьютер», в поле «Путь к хранилищу» укажите путь, где расположены Ваши ключи ЭЦП. Выберите ключ подписи (Рис. 4) и введите Ваш пароль от хранилища ключей (Рис. 5). Нажмите кнопку «Открыть».

|                        | Выберите ключ для по                         | дписи            |                           | ×            | ନ                                     | EzSigner – 🗆                                   |
|------------------------|----------------------------------------------|------------------|---------------------------|--------------|---------------------------------------|------------------------------------------------|
| 🖻 🏵 🔹 🕈 📕 « Cr         | ъемный диск (J:) → New Key → 1               | ~ C              | Поиск: 1                  | Q            |                                       |                                                |
| порядочить 🔻 Созд      | аать папку                                   |                  | 8== •                     |              |                                       |                                                |
| Рабочий стол ^         | Имя                                          | Дата изменения   | Тип                       | Размер       |                                       | THE SEARCH STREET                              |
|                        | AUTH_RSA256_5c4de0a56e6380e9f17037           | 09.01.2019 12:10 | Файл обмена ли            | 4 KE         | X                                     | ранилише ключей                                |
| Видео                  | BSA256_b4206372e0e142ae94ce6465f00ca         | 09.01.2019 12:10 | Файл обмена ли            | 4 KE         | 5.0                                   |                                                |
| 📔 Документы            |                                              |                  |                           |              |                                       |                                                |
| 😹 Загрузки             |                                              |                  |                           |              | Путь к хранилищ                       | у J:\New Key\1\RSA256_b4206372e0e142ae94 Выбра |
| Изображения            |                                              |                  |                           |              |                                       |                                                |
| Музыка<br>Рабочий стол |                                              |                  |                           |              | Парол                                 |                                                |
| 🛓 Локальный дися       |                                              |                  |                           |              |                                       |                                                |
| 🕞 Новый том (D:)       |                                              |                  |                           |              |                                       | 0                                              |
| 🕳 Съемный диск (       |                                              |                  |                           |              |                                       | Открыть                                        |
| × ~ *                  | ٢                                            |                  |                           | >            |                                       |                                                |
| Имя                    | файла: RSA256_b4206372e0e142ae94ce6465f00cae | 1979487f08 v     | pkcs12 files (*.p12, *.pf | ix, *.jks) ∨ |                                       |                                                |
|                        |                                              |                  | Открыть                   | Отмена       |                                       |                                                |
|                        |                                              |                  |                           |              | · · · · · · · · · · · · · · · · · · · |                                                |
|                        |                                              |                  |                           |              |                                       |                                                |
|                        |                                              |                  | Di                        | 1C 1         |                                       | Di                                             |

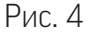

ШАГ 6.

При верном вводе пароля Ваш документ будет подписан. (Рис. 6)

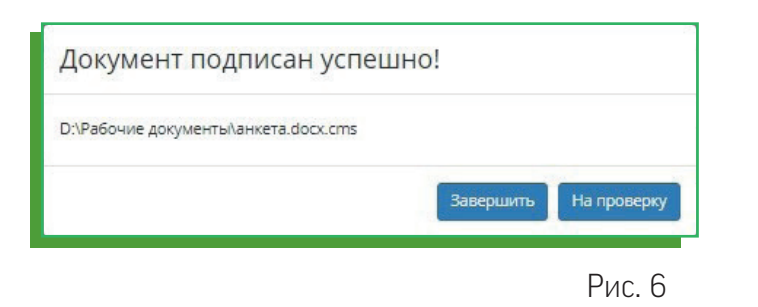

Процедура подписания документа завершена!

Отправьте на адрес 7555@ffin.kz подписанный документ в формате .cms.

#### Сотрудники АО «Фридом Финанс» откроют Вам брокерский счет.

<sup>1</sup> Стандарт CMS (Cryptographic Message Syntax) описывает структуру криптографических сообщений, включающих в себя защищенные данные вместе со сведениями, необходимыми для их корректного открытия или использования.

# КАК ВЫПУСТИТЬ ЭЦП УДАЛЕННО?

## ДЛЯ ПОЛУЧЕНИЯ КЛЮЧЕЙ ЭЦП БЕЗ ПОСЕЩЕНИЯ ЦОН ВАМ НЕОБХОДИМЫ:

- Оригинал действующего удостоверения личности, выданного в Республике Казахстан;
- Сотовый телефон с возможностью получения входящих SMS-сообщений;
- Веб-камера у ноутбука или персонального компьютера;
- Программа NCALayer для установки и использования ЭЦП.

## ОЗНАКОМЬТЕСЬ С ВИДЕО ИНСТРУКЦИЕЙ:

Как получить ЭЦП удаленно, если вы уже зарегистрированы в Базе мобильных граждан -

https://youtu.be/jrDtq1HmTlg

Как получить ЭЦП удаленно, если вы не зарегистрированы в Базе мобильных граждан -

https://youtu.be/MOabvY9djLs

Проверить зарегистрирован ли Ваш ИИН в Базе мобильных граждан можно по ссылке:

https://egov.kz/services/CMDSearch/#/

## ПОЛУЧИТЕ ЭЦП ОНЛАЙН:

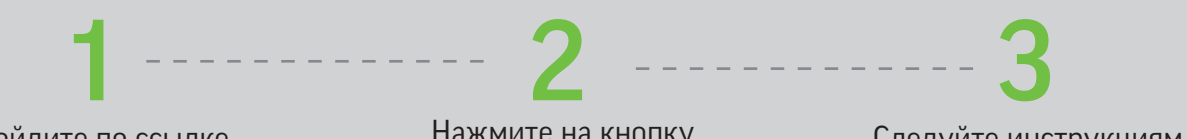

NCALayer для Windows

скачать 🧲

Пройдите по ссылке https://egov.kz/cms/ru/services/ pass onlineecp

Нажмите на кнопку ЗАКАЗАТЬ УСЛУГУ ОНЛАЙН Следуйте инструкциям

NCALayer для MacOSX

## КАК УСТАНОВИТЬ NCA LAYER?

1. Пройдите по ссылке: http://pki.gov.kz/index.php/ru/ncalaver

2. Скачайте версию программы для своего компьютера.

3. Запустите файл «NCALayerInstaller.exe». Установите программу NCALayer, следуя инструкциям.

4. После установки NCALayer автоматически откроется окно браузера с рекомендациями по установке корневых сертификатов и использованию регистрационных свидетельств.

. . Пожалуйста, прочитайте следующую важную информацию перед тем, как Когда вы будете готовы продол пользованием программного продукта NCALayer (далее ма), пожалуйста, ознакомътесь с условиями настоящего этельского соглашения. Любое использование вами Прого гольное и безгоговорочное поинатие вами услови настоя Пользовательское соглашение («Соглашение») заключенс пьзователен интернет - ресурса рй. доч. kz (далее – 0), и Республиканском государственным предприятиен на енного ведения «Государственныя техническая служба» обладателе»), и распространиется как на Программу, так . 1. Настоящее Пользовател

NCALayer для Linux

скачать

🛃 Установка — NCALayer

Подробная инструкция доступна по ссылке: http://pki.gov.kz/nl ru

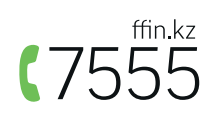

Далее > Отмена

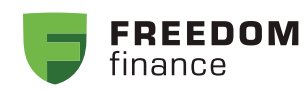